【共有メールボックスの設定方法(Outlook)】

※デスクトップ版Outlookに共有メールボックスのみ設定したい場合

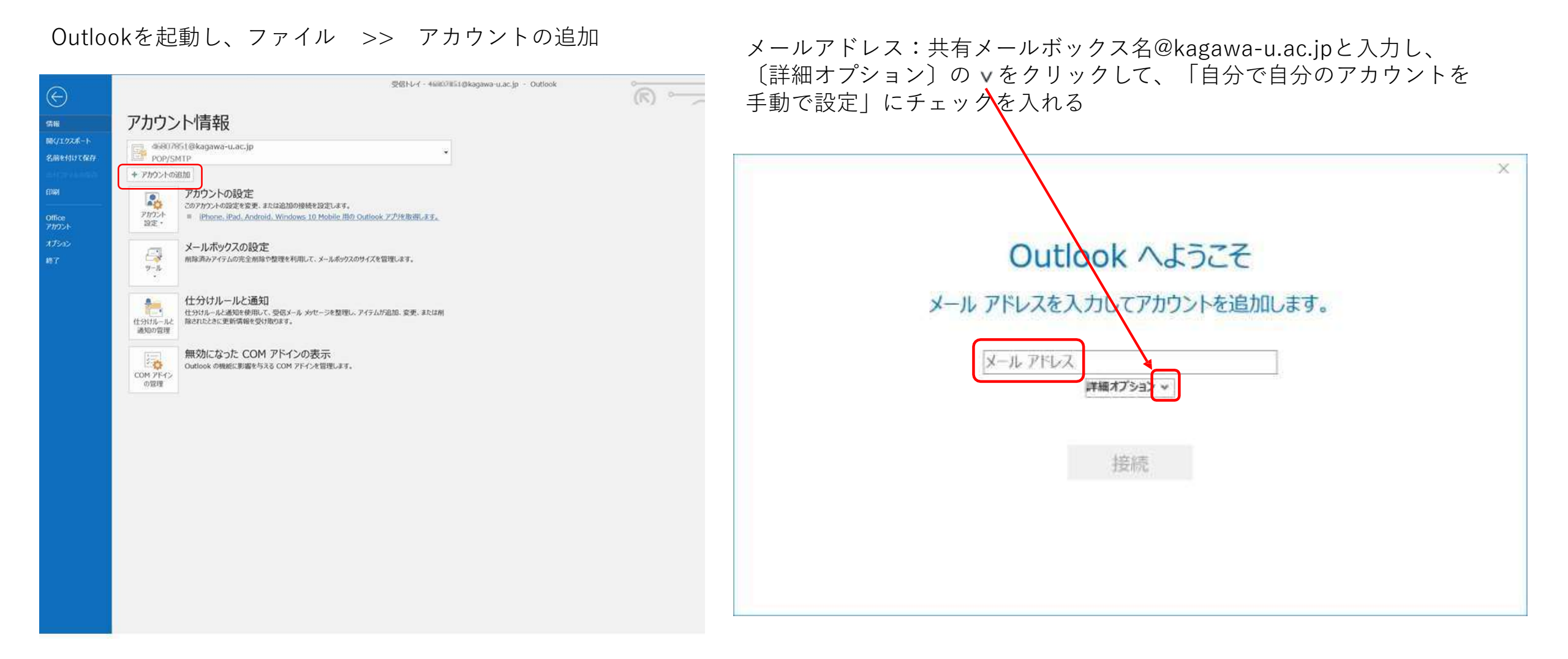

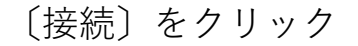

## 〔IMAP〕を選択

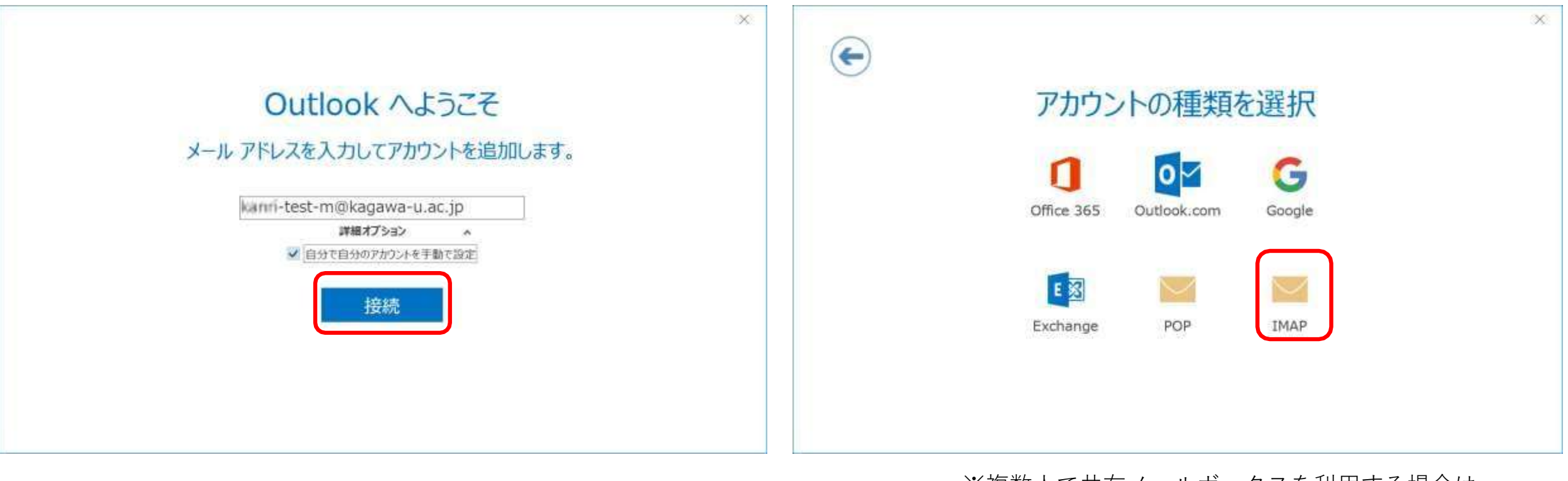

※複数人で共有メールボックスを利用する場合は、 必ず「IMAP」を選択してください。

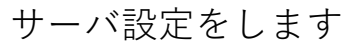

| サーバ設定をします |                                                                                                    | 暗号化方法:SSL/TLS                                                                                                    |  |
|-----------|----------------------------------------------------------------------------------------------------|----------------------------------------------------------------------------------------------------|--|
|           | IMAP アカウントの設定       test-m@kagawa-u.ac.jp         ビビコリティー       ビビコリティー         サーバー       ボート       143         専門化方法       マレ       マレ         サーバー       ボート       25         専門化方法       マレ       マレ         サーバー       ボート       25         専門化方法       マレ       マハ         アハー       バート       25         シーパー       ボート       25         シーパー       マハ       マハ | ★ 送信メール<br>サーバ:smtp.office365.com<br>ポート:587<br>暗号化方法:STARTLS IMAP アカウントの設定 test-m@kagawa-u.ac.jp<br>(別のユーザー) 受信メール<br>サーバー outlook.office365.com ポート 993<br>暗号化方法 551/LS ▼<br>して+1057で保護されたパスワード認証 (SPA) でのログオンが必要<br>送信メール<br>サーバー smtp.office365.com ポート 587<br>暗号化方法 STARTLS ▼ して+1057で保護されたパスワード認証 (SPA) でのログオンが必要 近代 |  |

受信メール

ポート:993

サーバ:outlook.office365.com

入力できたら〔次へ〕をクリック

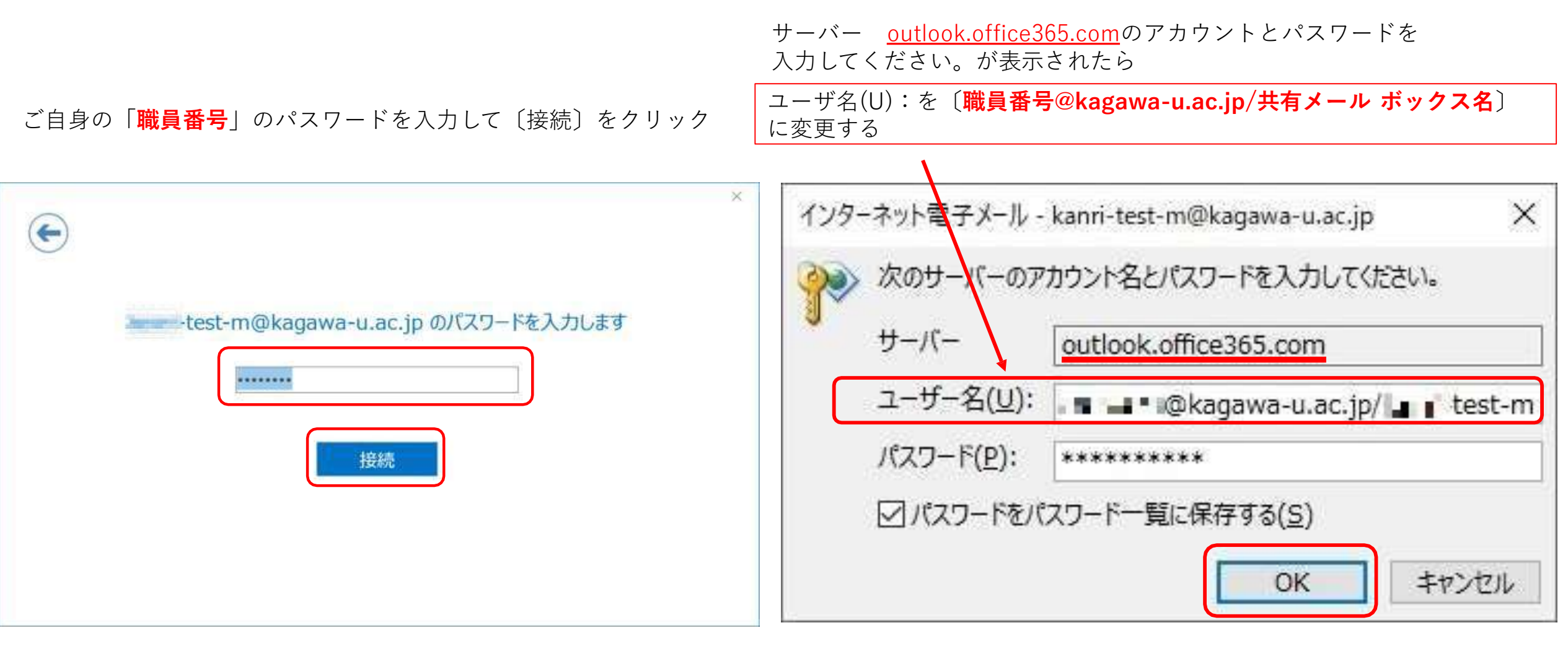

〔OK〕をクリック

サーバー <u>smtp.office365.com</u>のアカウントとパスワードを 入力してください。が表示されたら

ユーザ名(U):を〔職員番号ID@kagawa-u.ac.jp〕 に変更する 「アカウントのセットアップが完了しました」と表示されたら、 〔OK〕をクリックして完了 × インターネット電子メール - 76922470@kagawa-u.ac.jp/kanri-test-m X -test-m@kagawa-u.ac.jp を追加しています 次のサーバーのアカウント名とパスワードを入力してください。 アカウントのセットアップが完了しました サーバー smtp.office365.com ユーザー名(U): 💼 💶 🔍 🖉 @kagawa-u.ac.jp OK パスワード(P): \*\*\*\*\*\* Outlook Mabile をスマートフォンにも設定する ☑ パスワードをパスワード一覧に保存する(S) キャンセル OK

> 【重要】まだ完了していません。 引き続き、次ページ以降の設定を行ってください。

## ファイル >> アカウント設定 >> 該当の共有メールボックス >> 詳細設定

重要

する

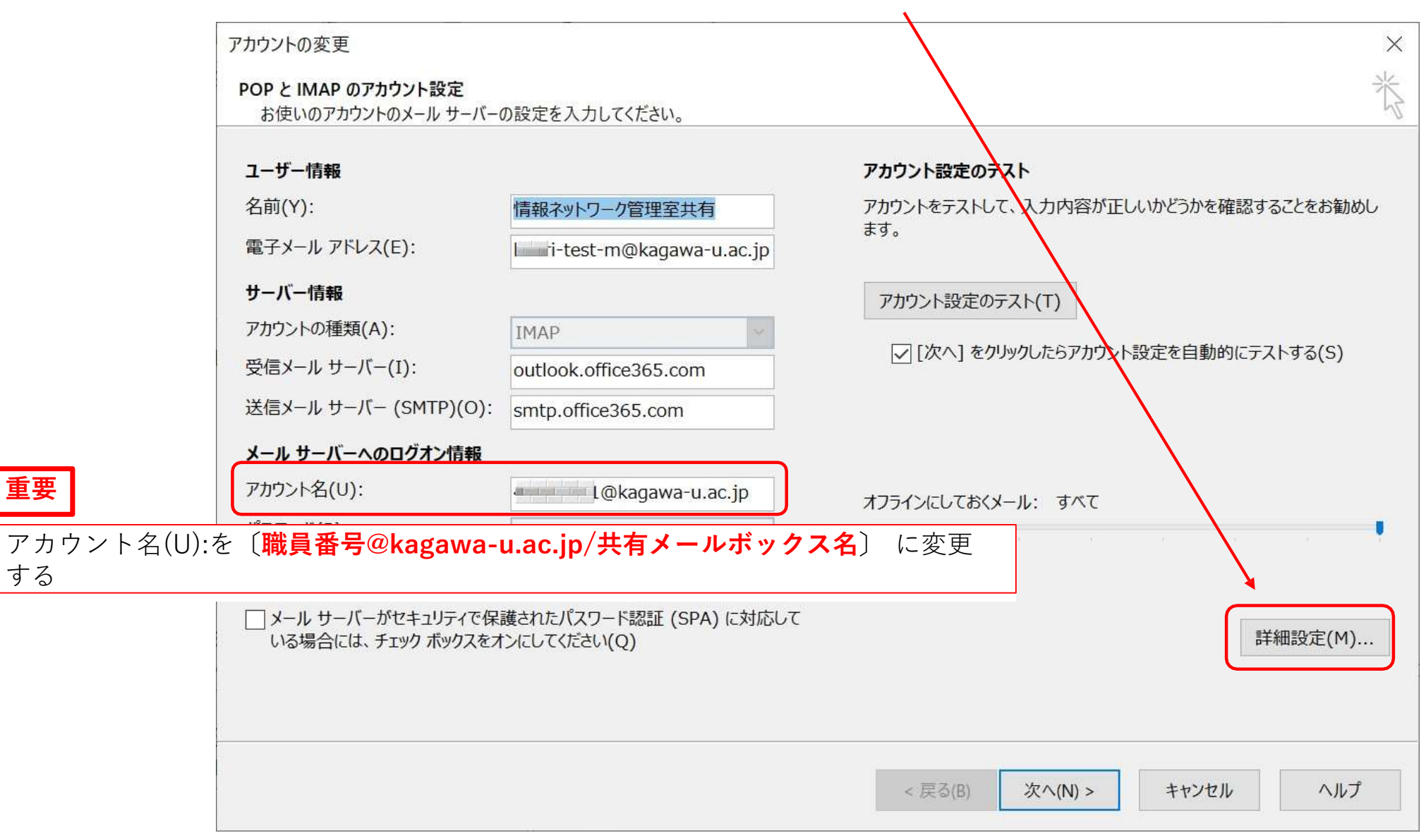

| インターネット電子メール設定                                                                                                    | ×       | インターネット電子メール設定                                                                                                    | ×  |
|----------------------------------------------------------------------------------------------------|---------|----------------------------------------------------------------------------------------------------|----|
| 全般 送信サーバー 詳細設定                                                                                                    |         | 全般 送信サーバー 詳細設定                                                                                                    |    |
| <ul> <li>✓ 送信サーバー (SMTP) は認証が必要(O)</li> <li>○ 受信メール サーバーと同じ設定を使用する(U)</li> <li>● 次のアカウントとパスワードでログオンする(L)</li> <li>アカウント名(N):</li> <li>パスワード(P):</li> <li>□ パスワードを保存する(R)</li> <li>□ セキュリティで保護されたパスワード認証 (SPA) に対応(Q)</li> </ul> |         | サーバーのポート番号<br>受信サーバー (IMAP)(I): 993 標準設定(D)<br>使用する暗号化接続の種類(E): SSL/TLS ✓<br>送信サーバー (SMTP)(O): 587<br>使用する暗号化接続の種類(C): STARTTLS ✓<br>サーバーのタイムアウト(T)<br>短い ● 長い 1 分<br>フォルダー |    |
| 「次のアカウントとパスワードでログオンする」にチェ<br>アカウント名(N):職員番号@kagawa-u.ac.jp<br>パスワード :職員番号のパスワード                                                                                                    | ニックを入れ、 | ルートフォルターのパス(E):<br>送信済みアイテム<br>☑送信済みアイテムの⊐ピーを保存しない( <u>D</u> )                                                                                                    |    |
|                                                                                                    |         | 送信済みアイテム<br>「送信済みアイテムのコピーを保存しない」に<br>チェックを入れる                                                                                                    |    |
| OK ++>                                                                                                    | セル      | OK キャンセ                                                                                                    | JL |

## 【補足】

・デスクトップ版Outlookで、職員番号で@kagawa-uのアカウント設定(IMAP)が既にある場合

OWAで共有メールボックスを設定すれば、デスクトップ版Outlook側で共有メールボックスの設定する必要はない